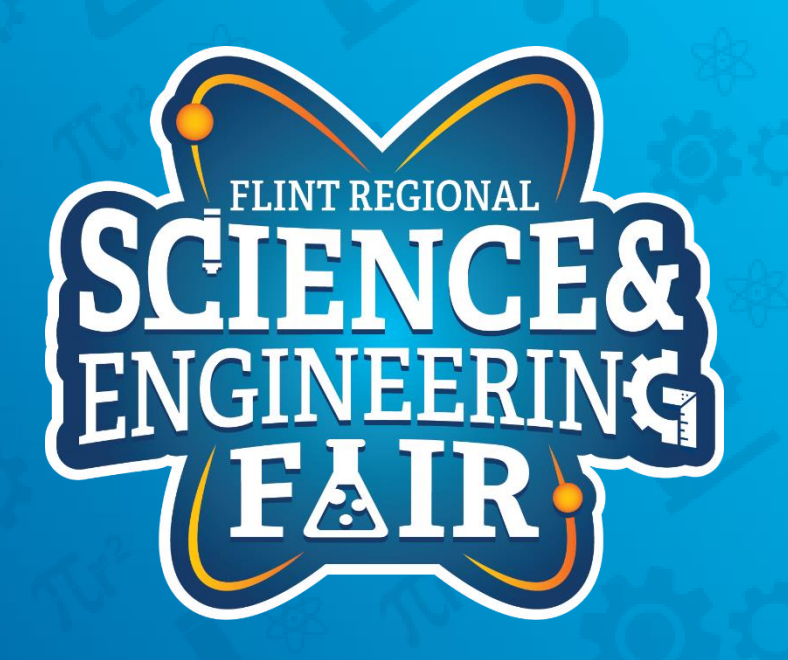

## Measurements, Sensors and Data Logging Course

Week 5

## **Upcoming Weeks**

- Office Hours
  - Monday Dec. 14<sup>th</sup> @ 7:00 PM
- Weekly Sessions
   Thursday Dec. 17<sup>th</sup> @ 7:00 PM

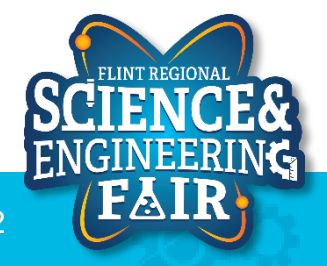

1100 Started Cosine Tape (Sine check) 1525 Started Multy Adder Test. Relay #70 Panel F (moth) in relay. 1545 1755 actual case of bug being found. 1700 cloud dom.

## Debugging!

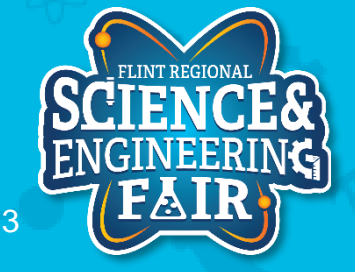

12/10/2020

FlintScienceFair.org

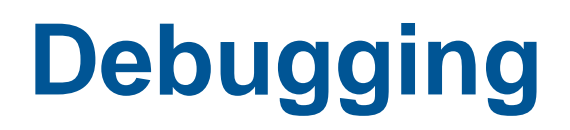

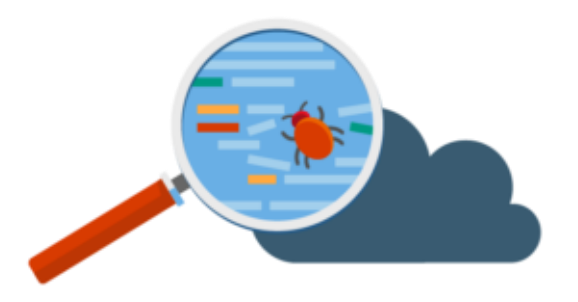

- Steps
  - Attempt to Upload and view in serial monitor: DebugProgram\_5
  - Desired Outcome: read temperature and humidity values

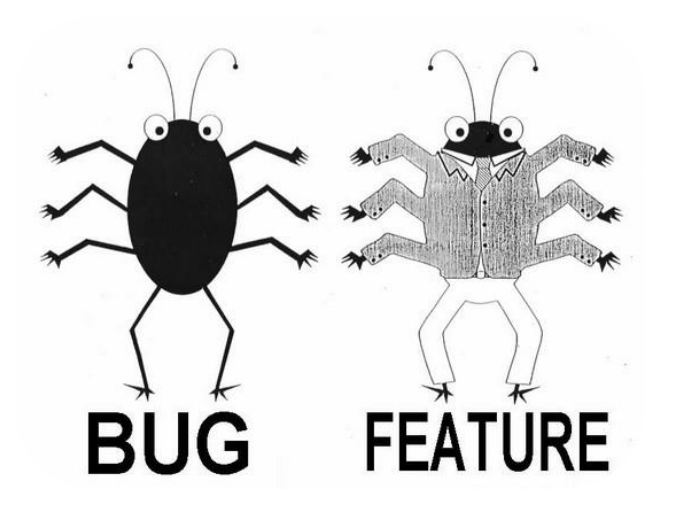

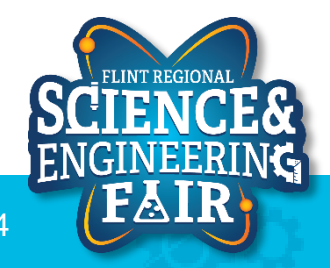

## Debugging

- Solution
  - DebugProgram\_5

incorrect pin for the temperature sensor in sketch
- D3 is the correct pin for the Temp & Humidity sensor
const byte dht11Pin = 6; (incorrect line)
const byte dht11Pin = 3;

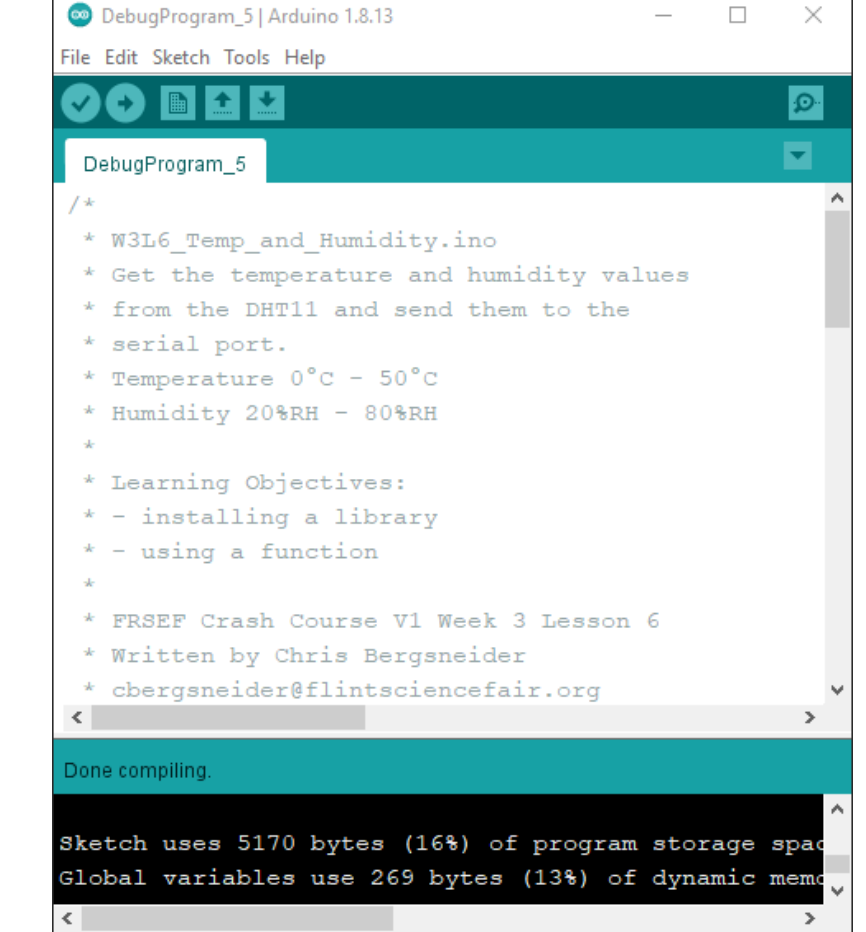

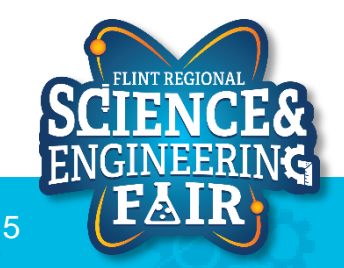

Arduino Uno on COM4

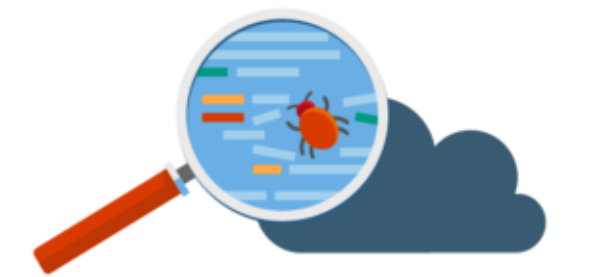

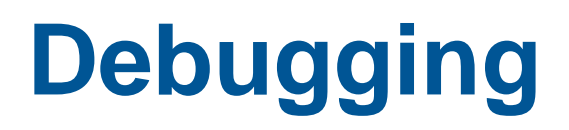

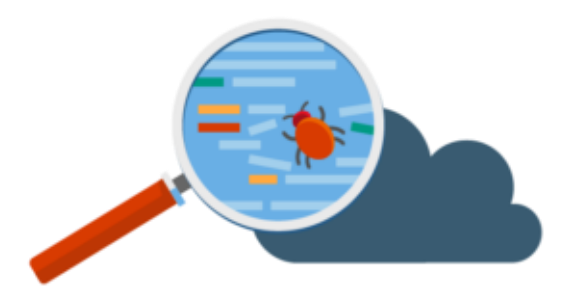

- Steps
  - Attempt to Upload and view in serial monitor: DebugProgram\_6
  - Desired Outcome: read temperature and humidity values

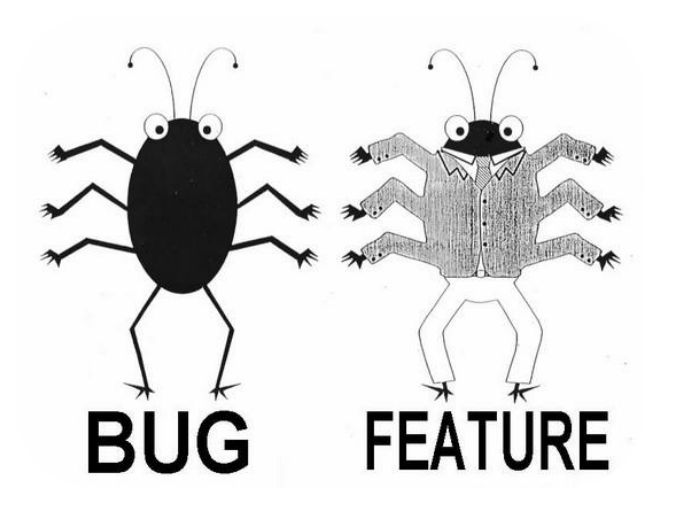

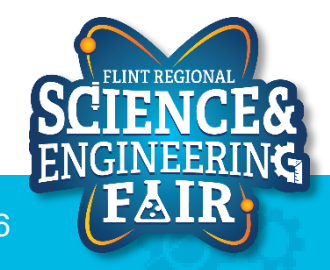

## Debugging

- Solution
  - DebugProgram\_6

# Variable not declared in sketch - temp was meant to be tempC Serial.print(temp); (incorrect line) serial.print(tempC);

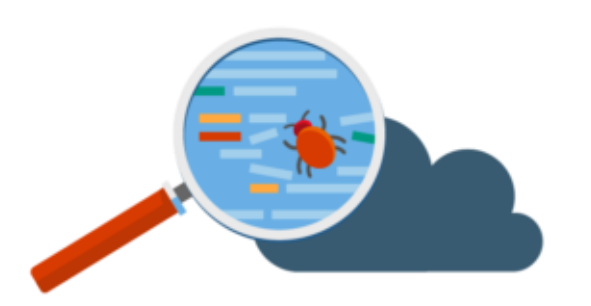

| 💿 DebugProgram_6   Arduino 1.8.13               | _       |            | $\times$ |
|-------------------------------------------------|---------|------------|----------|
| File Edit Sketch Tools Help                     |         |            |          |
|                                                 |         |            | ø        |
| DebugProgram_6                                  |         |            |          |
| Serial.println("Temperature_°C Tempe            | ratur   | e_°F       | Hum: 🖊   |
| <pre>dht11.begin(); // Start the DHT11 te</pre> | mpera   | ture       | and      |
| }                                               |         |            |          |
| void loop()                                     |         |            |          |
| {                                               |         |            |          |
| static unsigned long nextTime = 0; /            | / at    | what       | time     |
| unsigned long time = millis(); // ge            | t the   | curr       | ent      |
| if (time >= nextTime)                           |         |            |          |
| {                                               |         |            | - 1      |
| <pre>float tempC = dht11.readTemperatur</pre>   | :e();   | // ge      | t tł     |
| <pre>float humd = dht11.readHumidity();</pre>   | 11      | get t      | he ł     |
| Serial.print(temp); // send the t               | emper   | ature      | in       |
| <pre>Serial.print('\t'); // separate th</pre>   | ie val  | ues w      | ith      |
| <pre>Serial.print(CtoF(tempC)): // sen </pre>   | d the   | temp       | erat`    |
| temp' was not declared in this scope            | Сору е  | error mess | ages     |
| exit status 1                                   |         |            |          |
| 'temp' was not declared in this scope           |         |            |          |
|                                                 |         |            |          |
| <                                               |         |            | >        |
| 52                                              | Arduing | Uno on (   | COM4     |

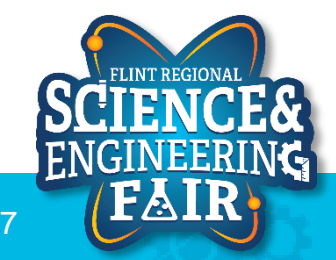

## Sensors & Applications

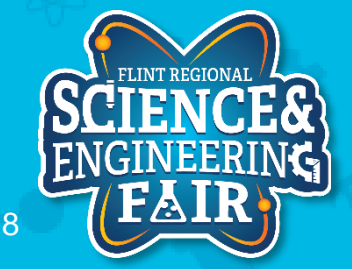

### **Sensors & Applications: Microphone**

- What is a microphone?
  - A microphone is a transducer that converts sound wave to an electrical signal.
  - Microphones are used to record music and voice, but also used for scientific analysis.
- Where are microphones used?
  - Audio recording, cell phones, walkie-talkie, computers, sonar, presence detection, knock detection, etc.
- How do we use the Microphone?
  - Microphones must be amplified or conditioned before we can use the signal. We can then read the analog signal with the ADC in the microcontroller.
- More Information:
  - https://en.wikipedia.org/wiki/Microphone

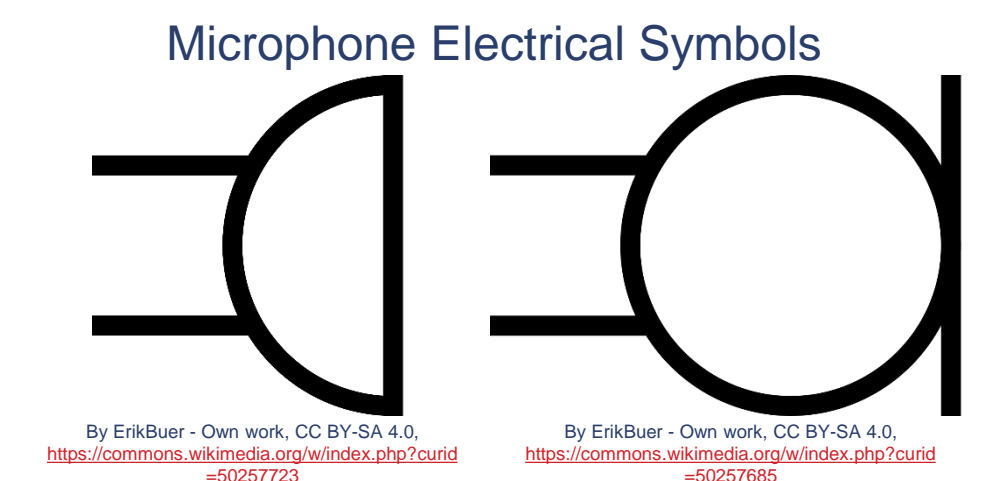

Microphone

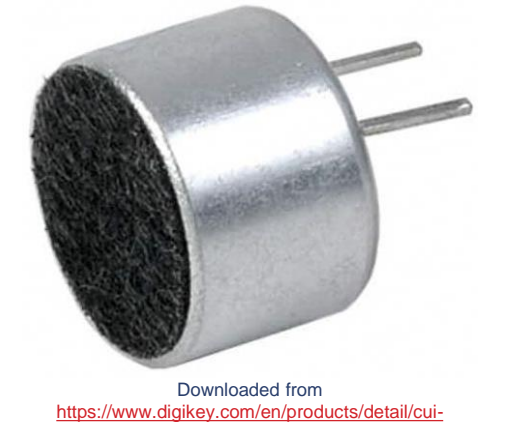

s/CMA-6542PF/186998

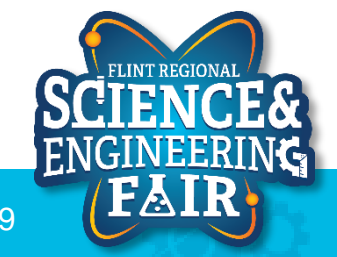

#### **Sensors & Applications: Microphone**

There are multiple types of microphones, most common are dynamic and condenser

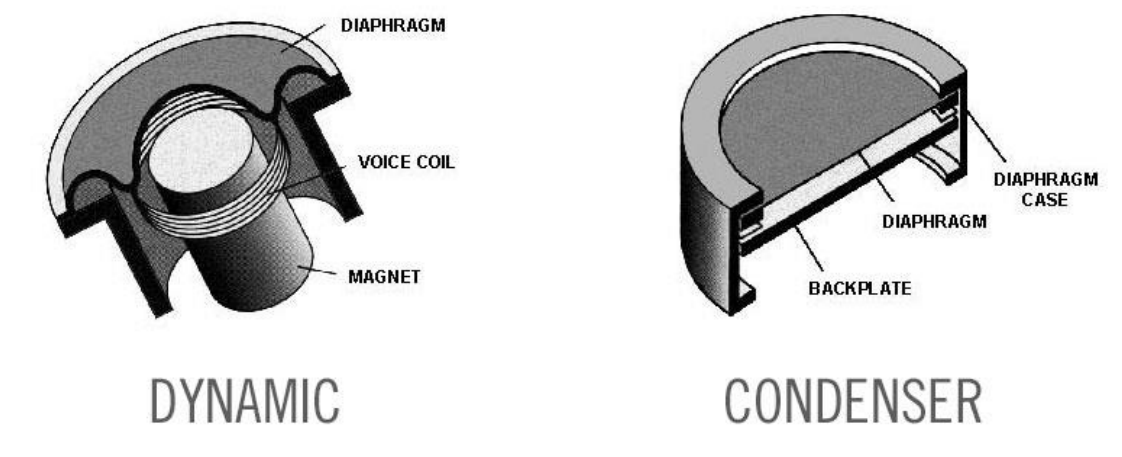

- More Information:
  - <u>https://taylor-sound.com/taylor-sound-blog/whats-the-difference-between-a-dynamic-and-condenser-microphone/</u>

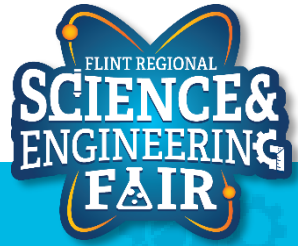

## **Sensors & Applications: Ultrasonic Sensors**

- Application using microphones: ultrasonic sensors
  - Ultrasonic Sensors
    - Simple range finders
    - Object position and tracking
      - Example: automotive active safety

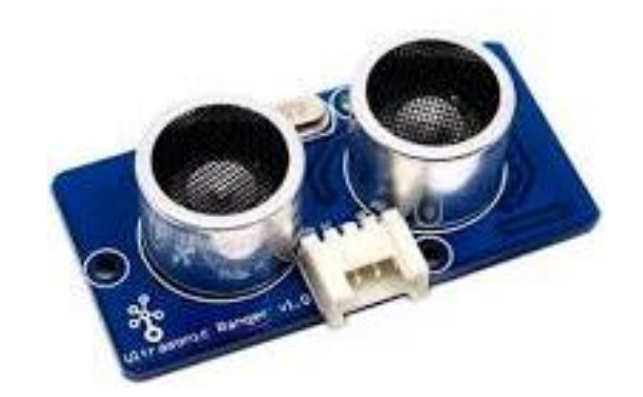

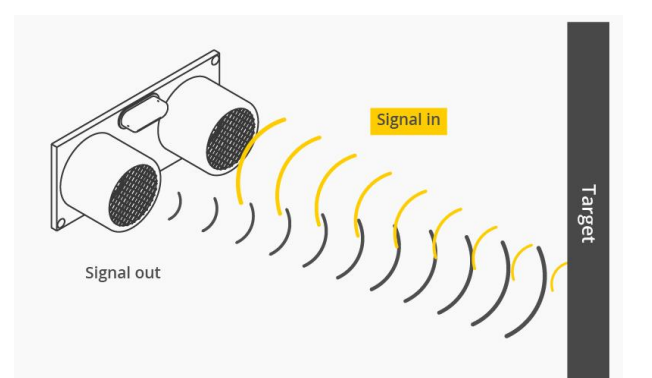

<u>https://www.seeedstudio.com/blog/2020/01/03/what-is-a-sound-sensor-uses-arduino-guide-projects/#:~:text=A%20sound%20sensor%20is%20defined,converting%20it%20to%20electrica20signals</u>

#### **Sensors & Applications: Ultrasonic Sensors**

- Ultrasonic Sensors
  - Object position and tracking
    - Example: automotive active safety

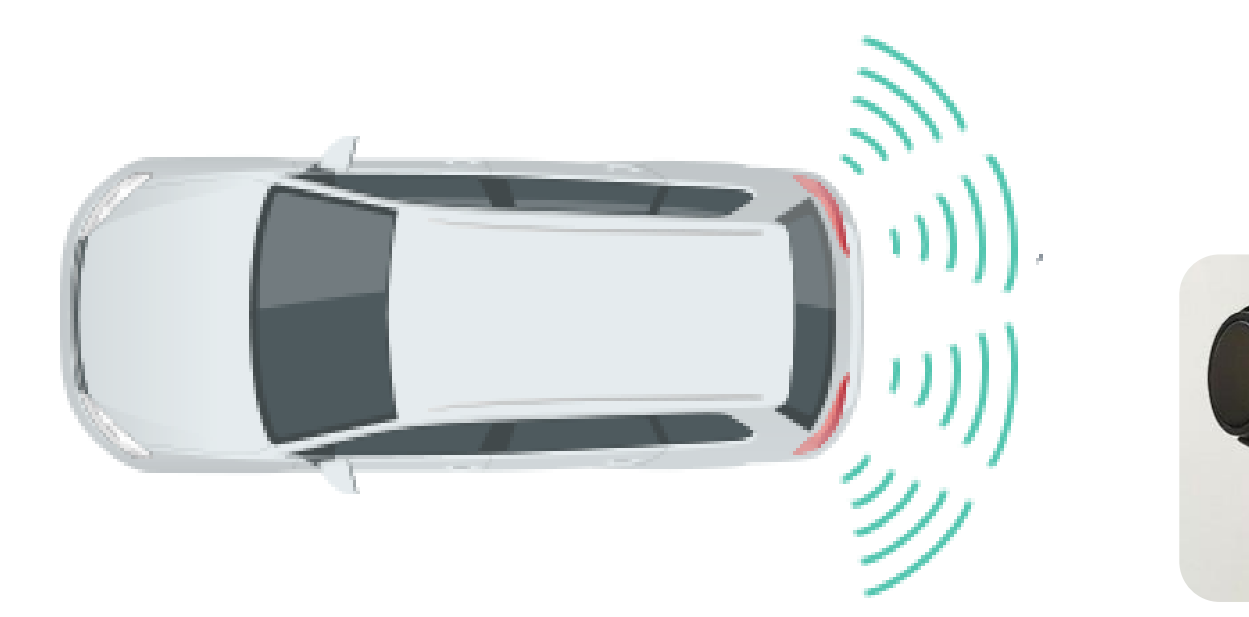

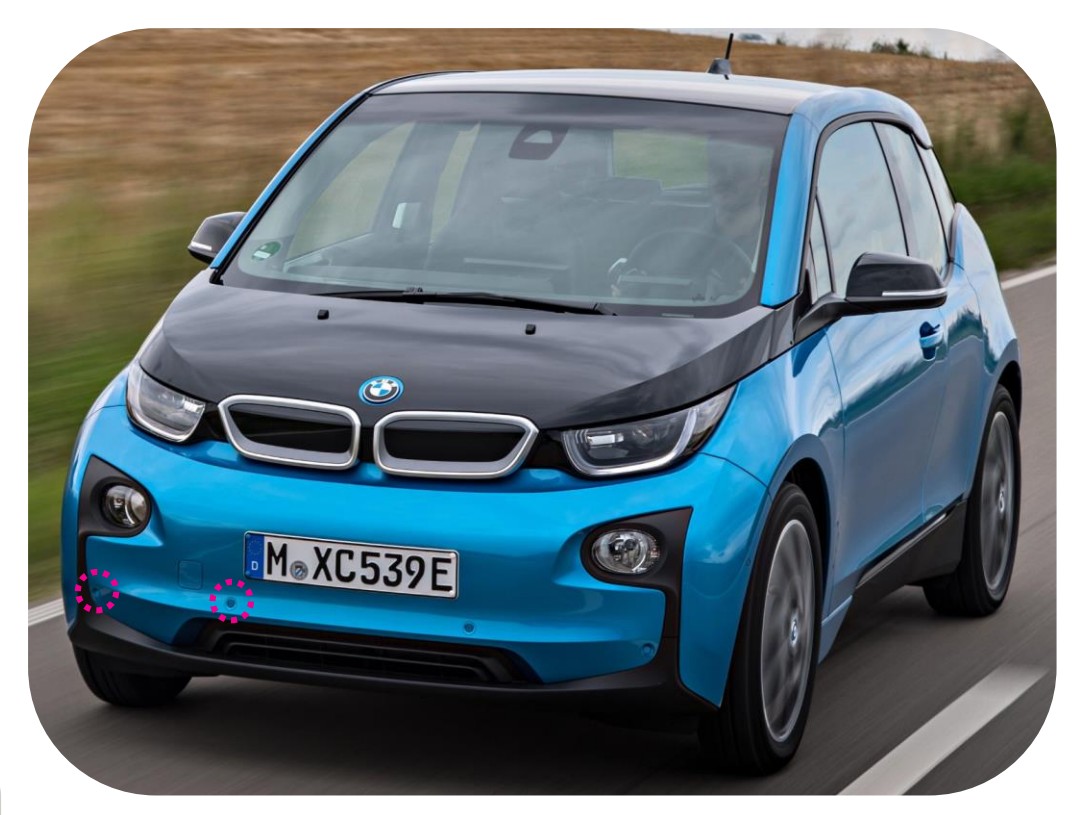

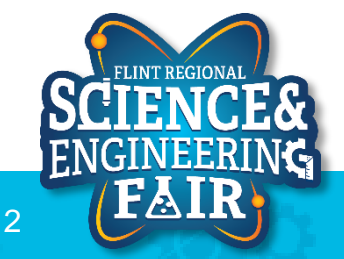

FlintScienceFair.org

#### Sensors & Applications: Microphone At Home Activity

- 1. Open Microphone Sketch
  - a. File → Sketchbook → FRSEF\_Crash\_Course → Week\_2 → W2L5\_Microphone.ino
- 2. Verify the sketch by clicking the Verify Button.
  - a. The sketch should compile with no errors.
- 3. Upload the sketch to your Arduino by clicking the Upload Button.
  - a. The sketch should re-compile, and then upload to your Arduino.
- 4. Open the serial monitor.
  - a. Tools → Serial Plotter (Ctrl+Shift+L)
- 5. Observe the output in the Serial Plotter

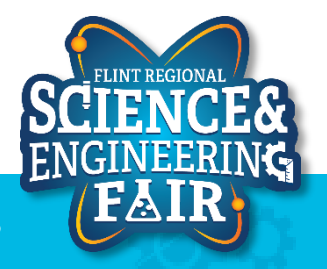

## Accelerometer

Lesson 10

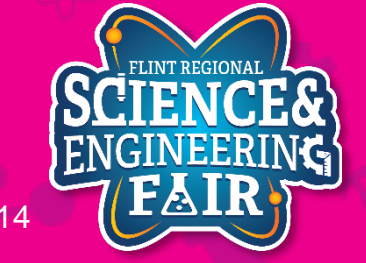

12/10/2020

FlintScienceFair.org

#### 12/10/2020

#### 120

### **Motion Sensors**

#### Accelerometer

- Accelerometers are used to measure acceleration, in linear directions
- Measurements in  $m/s^2$ 
  - $-1g = 9.8 m/s^2$
  - -0g = object not moving or in free fall
- Types: analog, digital (IIC, SPI), PWM
- Uses
  - Position tracking
  - Force measurement
  - Vibration measurement
- <u>https://www.adafruit.com/category/521</u>
- https://learn.sparkfun.com/tutorials/accelerometer-basics/all
- https://www.sparkfun.com/pages/accel\_gyro\_guide?\_ga=2.260802829.124947883.1606791953-761679650.1605223049
- <u>https://www.seeedstudio.com/blog/2019/12/24/what-is-accelerometer-gyroscope-and-how-to-pick-one/</u>

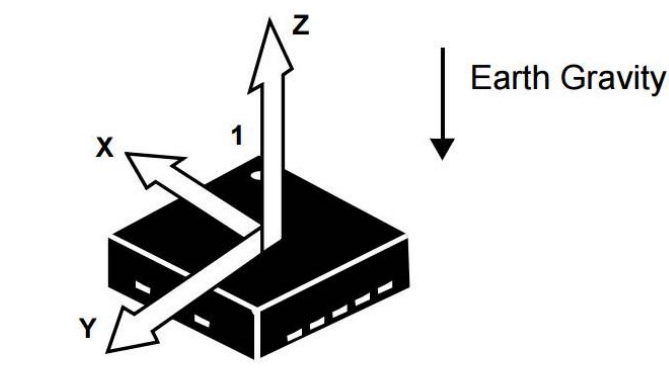

(TOP VIEW) DIRECTION OF THE DETECTABLE ACCELERATIONS

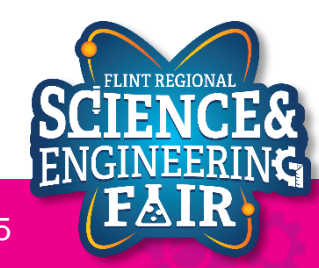

## **Motion Sensors**

- Accelerometers are used to measure acceleration, in linear directions
- How they work
  - Capacitive: capacitive plates internally, some fixed and others on springs, motion between plates causes change in capacitance
  - Piezo Electric: Small mass on springs around piezo-electric materials.
     Electrical charges are created.

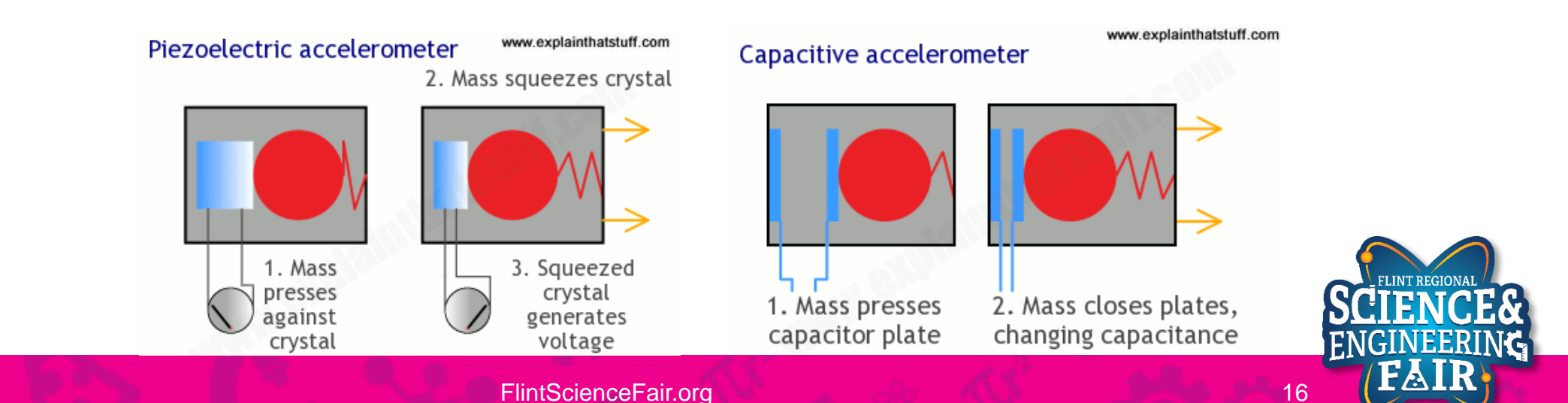

## **Motion Sensors**

- How they work
  - -MEMS: microscopic, silicon based moving mass
    - Uses either piezo or capacitive changes
    - <u>Cool Graphic</u>

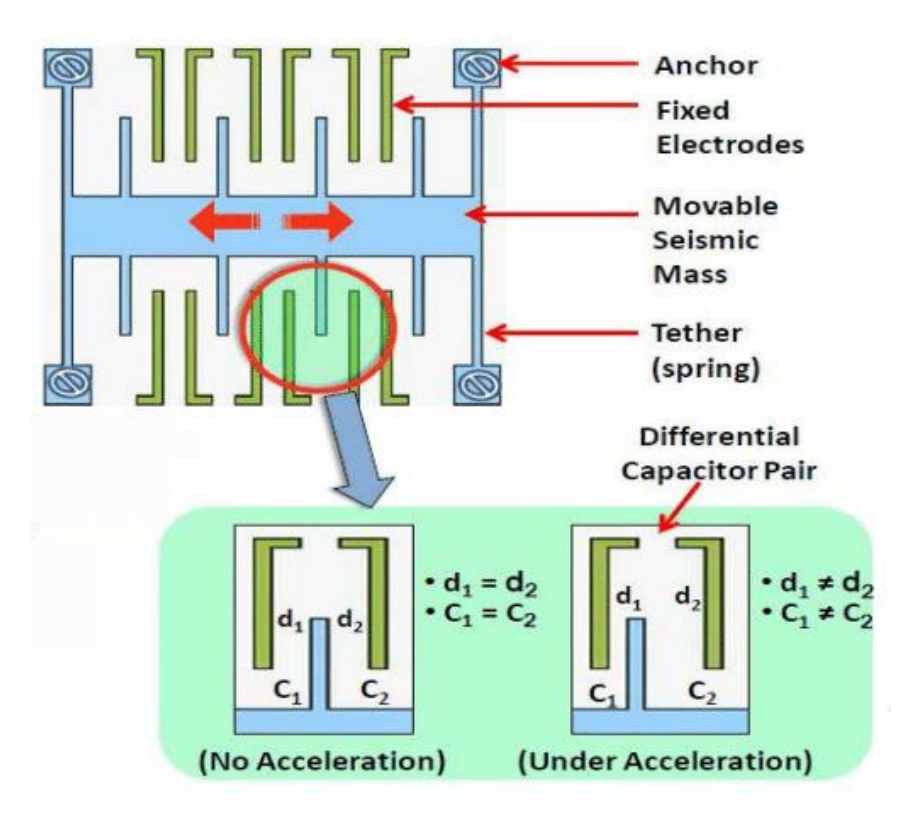

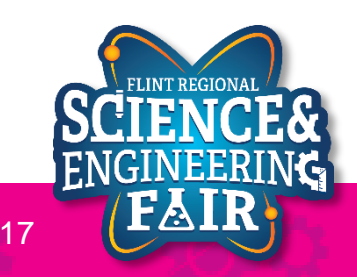

## **Motion Sensors**

- Other commonly used motion sensors:
  - Gyroscope: measure rotational motion
  - Magnetometer: measure magnetic force, typically magnetic north
- IMU: Accelerometer + Gyroscope

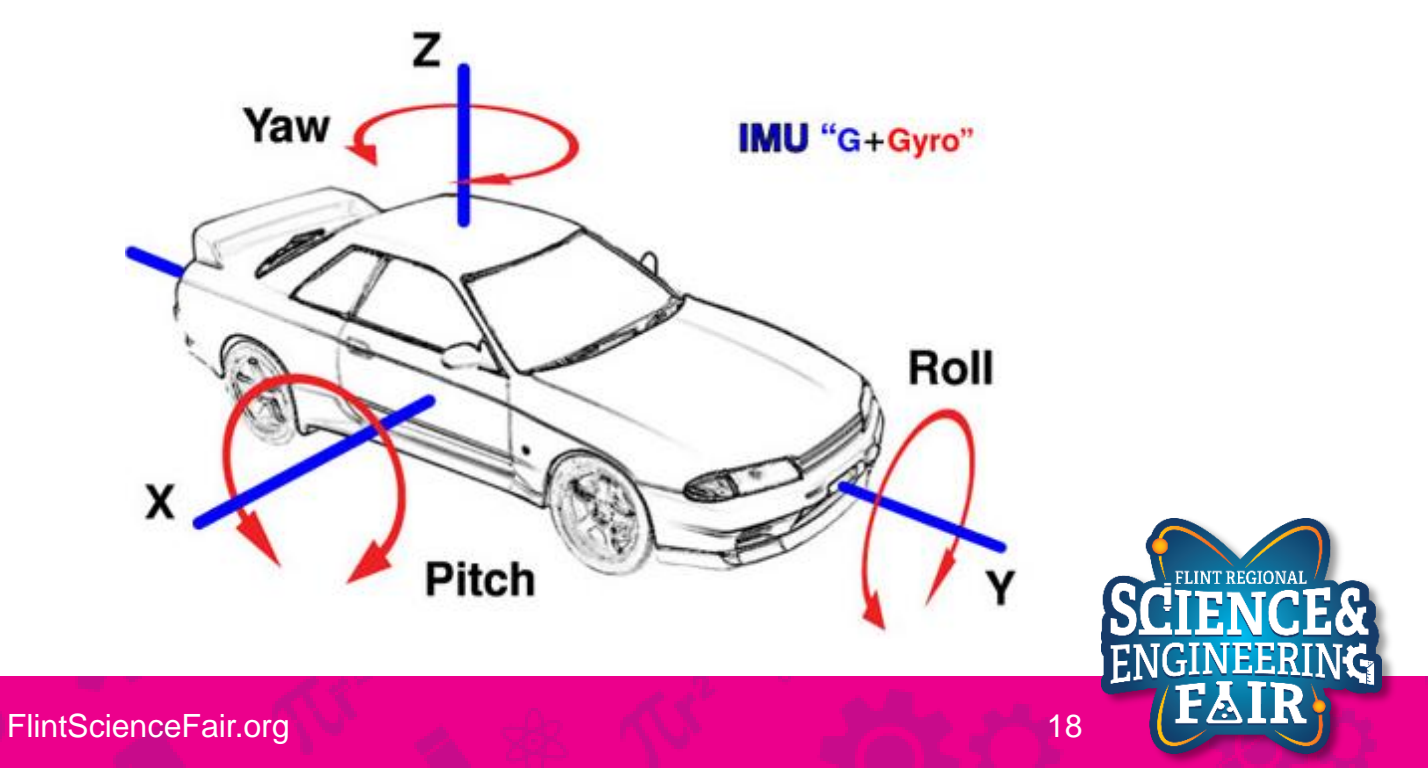

#### Hardware Accelerometer

- What hardware will we need for this Lesson?
  - Grove 3-axis Accelerometer Module on IIC
  - Seeeduino Lotus (Arduino Uno compatible board)
  - SD Card Shield + SD Card
- Please assemble parts the same way we did last week

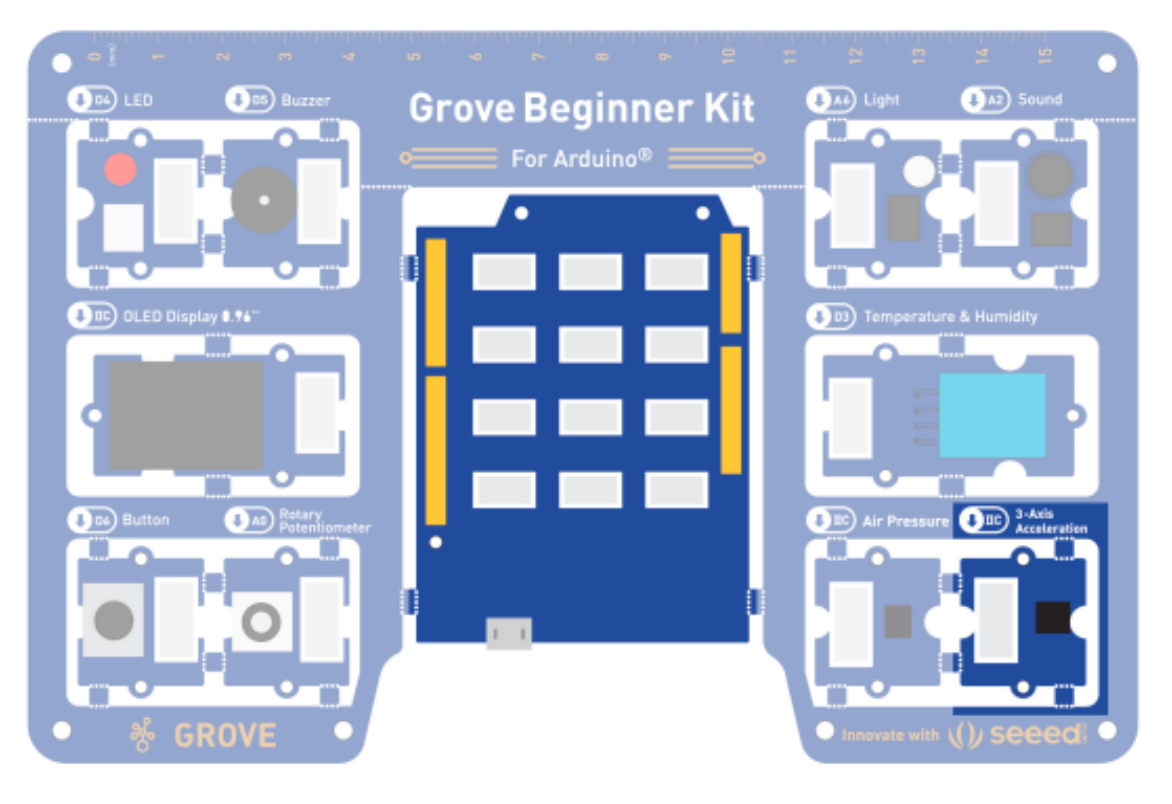

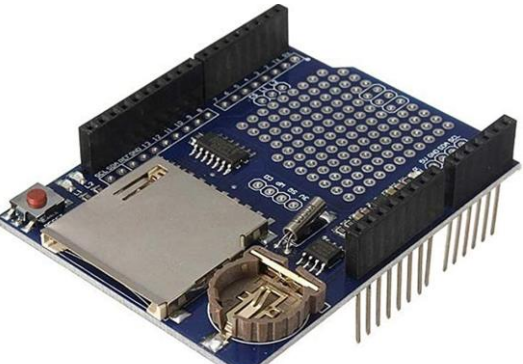

nage copied from <u>https://www.amazon.com/HiLetgo-Logging-</u> <u>Recorder-Logger-Arduino/dp/B00PI6TQWO/</u>

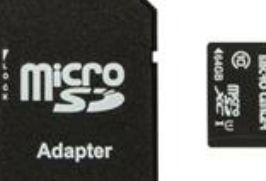

Image copied from ttps://www.microcenter.com/product/4 85234/micro-center-64gb-microsdxcclass-10--uhs-1-flash-memory-card

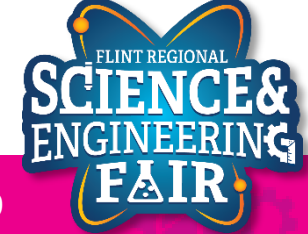

FlintScienceFair.org

#### Library Accelerometer

- Library to use: *sparkfun LIS3DH* 
  - Search for Sparkfun LIS3DH in the library manager and install it.
  - There are multiple variants available for the LIS3DH sensor.
  - #include <SparkFunLIS3DH.h>
  - LIS3DH myIMU(I2C\_MODE, 0x19);
- More Information:
  - <u>https://github.com/sparkfun/SparkFun\_LIS3DH\_Arduino\_Library</u>

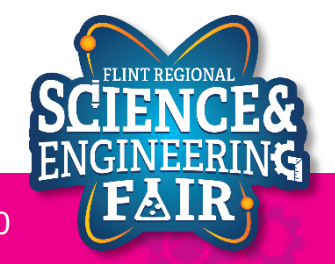

## **Open and Upload Sketch**

Lesson 10: Accelerometer

- 1. Open Simple Datalogger Sketch
  - File → Sketchbook → FRSEF\_Crash\_Course → Week\_5 → L10\_Accelerometer.ino
- 2. Upload the sketch to your Arduino by clicking the Upload Button.
  - The sketch should compile, and then upload to your Arduino, assuming you have the correct
- 3. Move the board around so that different faces point down for a couple seconds then gently shake or drop your board (from a couple inches)
- 4. Unplug the USB connector
- 5. Remove SD card and plug into your computer
- 6. Look at the data in your spreadsheet program
  - note the name of the file is now a number repressing the day, hour, minutes and seconds that the log started at. This prevents us from overwriting or appending data to older files!

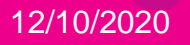

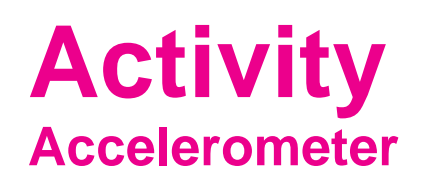

- With SD Card shield attached, start recording and conduct multiple drop tests.
  - Conduct test at different logging rates.
  - Be careful as the SD card may lose connection
- When complete, unplug the USB cable and remove the SD card
- Insert the SD card into your PC and plot the data

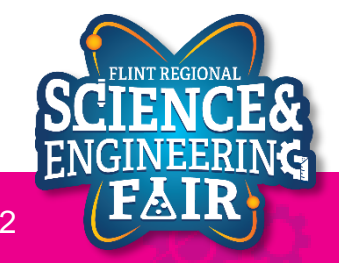

## Example Datalog Lesson 10: Accelerometer

|    | А                        | В         | С       | D      | Е        |   | F    | G             | н       | 1      | J         |           | К        |           | L            | м      | N             | 0              |            | Ρ        | Q        | R        | S     |     |
|----|--------------------------|-----------|---------|--------|----------|---|------|---------------|---------|--------|-----------|-----------|----------|-----------|--------------|--------|---------------|----------------|------------|----------|----------|----------|-------|-----|
| 1  | Acceleron                | ieter Log |         |        |          | _ |      |               |         |        |           |           |          |           | ~            |        |               |                |            |          |          |          | ~     |     |
| 2  | *****                    |           |         |        |          | Ĭ | ,    |               |         |        |           |           |          |           |              |        |               |                |            |          |          |          | - V . | + . |
| 3  | Time (ms)                | X (g)     | Y (g)   | Z (g)  | Mag (g)  |   |      |               |         |        |           |           |          | C         | hart I       | itle   |               |                |            |          |          |          |       | -   |
| 4  | 144                      | -0.0625   | -0.025  | 1.0375 | 1.039681 |   | 2    |               |         |        |           |           |          |           |              |        |               |                |            |          |          |          |       | 014 |
| 5  | 184                      | -0.075    | -0.0125 | 1.0375 | 1.040282 |   |      |               |         |        |           |           |          |           |              |        |               |                |            |          |          |          |       |     |
| 6  | 224                      | -0.0625   | -0.0125 | 1.025  | 1.02698  |   |      |               |         |        |           |           |          |           |              |        |               |                |            |          |          |          | 2     |     |
| 7  | 264                      | -0.075    | 0       | 1.025  | 1.02774  |   |      |               |         |        |           |           |          |           |              |        |               |                | 1.1        |          |          |          |       |     |
| 8  | 304                      | -0.075    | 0       | 1.0125 | 1.015274 |   | 1.5  |               |         |        |           |           |          |           | -            |        |               |                |            |          |          |          |       |     |
| 9  | 344                      | -0.075    | -0.0125 | 1.0125 | 1.015351 |   |      |               |         |        |           |           | 1.1      |           |              |        |               |                |            |          |          |          |       |     |
| 10 | 384                      | -0.075    | 0       | 1.0375 | 1.040207 |   |      |               |         |        |           |           | <b>.</b> |           |              | Ш.     |               |                |            |          |          |          |       |     |
| 11 | 424                      | -0.1      | 0       | 1.0375 | 1.042308 |   |      | ma            |         | 4      | man       | m         |          | Asu       |              |        | hanne !       | N 10           |            | na. Mar  | an Ameri |          |       |     |
| 12 | 464                      | -0.125    | -0.05   | 1.05   | 1.058596 |   | T    |               | Mun     | m      |           | V         |          | 1 million |              |        |               |                |            |          | NºV .    |          |       |     |
| 13 | 504                      | -0.125    | -0.025  | 1.05   | 1.05771  |   |      |               |         | 1      |           |           | М.,      |           | VNI          |        | 'N            | <b>''</b> / /  |            | I        |          |          |       |     |
| 14 | 544                      | -0.125    | -0.0125 | 1.025  | 1.032669 |   |      |               | N       |        |           |           | 11.1     |           |              |        |               | V              |            |          |          |          |       |     |
| 15 | 584                      | -0.1      | -0.0125 | 1.0125 | 1.017503 |   | 0.5  |               | ľ       |        |           |           |          |           | 111          |        |               |                |            |          |          |          |       |     |
| 16 | 624                      | -0.1      | 0       | 1.0125 | 1.017426 |   |      |               | h       | 1      |           |           |          | I M       | N I /ľ       |        |               |                |            |          |          |          |       |     |
| 17 | 664                      | -0.0625   | -0.025  | 1.0125 | 1.014735 |   |      |               | Λ       |        |           |           |          | 1/W '     | MI           | 1111,/ |               |                |            |          |          |          |       |     |
| 18 | 704                      | -0.075    | -0.0375 | 1.025  | 1.028424 |   | )    |               | 1       | 1      |           |           | Ι.       | Normal    |              | IIII   | N 1.          | n              |            |          | 1        |          | 0     |     |
| 19 | 744                      | -0.075    | -0.0125 | 1.0125 | 1.015351 |   | 0    | m             | hand    | - mbal | Jan Con   | www       | -1       | IVV T     |              | IVV    | many          | 1 Am           |            | ~~~~~    | And in   | <u> </u> | -     |     |
| 20 | 784                      | -0.075    | -0.0125 | 1.025  | 1.027816 |   |      | 0~~~ <b>V</b> | A to ME | 000    | No m      | 10000     |          |           | 1500         | d '    | 1 www.        | 29000 🔨        | ๛ทฅ        | 4~~250   | W        | 30       | 000   |     |
| 21 | 824                      | -0.075    | -0.0125 | 1.025  | 1.027816 |   |      |               |         |        |           | ٦.        | JI       |           |              | . 11   | 1 1           | ~              |            |          |          |          |       |     |
| 22 | 864                      | -0.0875   | 0       | 1.025  | 1.028728 |   |      |               | 11      |        |           | 1         |          |           | 111          | NIN -  |               |                |            |          |          |          |       |     |
| 23 | 904                      | -0.075    | 0       | 1.0125 | 1.015274 |   | -0.5 |               | Y       |        |           |           |          |           | -W           | ₩¥-    | -             |                |            |          |          |          |       |     |
| 24 | 944                      | -0.1      | 0       | 1.025  | 1.029866 |   |      |               |         |        |           |           | 11       |           |              | N      |               |                |            |          |          |          |       |     |
| 25 | 984                      | -0.1125   | 0       | 1.0375 | 1.043582 |   |      |               |         | 1      |           |           | M        |           |              | 11     |               |                |            |          |          |          |       |     |
| 26 | 1024                     | -0.075    | -0.0125 | 1.05   | 1.052749 |   | 1    |               |         | 1      |           | - 1       | ·V       |           |              | l'     |               |                |            |          |          |          |       |     |
| 27 | 1064                     | -0.0375   | -0.0375 | 1.0375 | 1.038854 |   | -1   |               |         |        | www       | s.        |          |           |              |        |               |                |            |          |          |          |       |     |
| 28 | 1104                     | -0.0625   | -0.025  | 1.025  | 1.027208 |   |      |               |         |        |           |           |          |           |              |        |               |                |            |          |          |          |       |     |
| 29 | 1144                     | -0.0625   | 0       | 1.025  | 1.026904 |   |      |               |         |        |           |           |          |           |              |        |               |                |            |          |          |          |       |     |
| 30 | 1184                     | -0.075    | -0.0125 | 1.025  | 1.027816 |   | -1.5 |               |         |        |           |           |          |           |              |        |               |                |            |          |          |          |       |     |
| 31 | 1224                     | -0.0875   | 0       | 1.025  | 1.028728 |   |      |               |         | 4 -    |           |           | 10/202   | 0 00.04 V | ( _ <b>)</b> |        |               | - 1 2 /0 / 202 | 0.00.04 V  | (-)      |          |          |       |     |
| 32 | 1264                     | -0.1      | 0       | 1.025  | 1.029866 |   |      |               |         | Ac     | celeromet | er Log 12 | /9/202   | u 23:34 X | (g) -        | Acc    | eierometer Lo | g 12/9/202     | :0 23:34 Y | (g)      |          |          |       |     |
| 33 | 1304                     | -0.075    | -0.0125 | 1      | 1.002887 |   |      |               |         | —— Ac  | celeromet | er Log 12 | 2/9/202  | 0 23:34 Z | (g) _        | Acc    | elerometer Lo | g 12/9/202     | 0 23:34 N  | /lag (g) |          |          |       |     |
| 34 | 1344                     | -0.0625   | -0.0125 | 1      | 1.002029 | C | )    |               |         |        |           |           |          |           | -0           |        |               |                |            |          |          |          | 0     |     |
| 35 | 1384                     | -0.0875   | -0.0375 | 1      | 1.004521 |   |      |               |         |        |           |           |          |           |              |        |               |                |            |          |          |          |       |     |
| 36 | 1424                     | -0.1125   | -0.025  | 1.0375 | 1.043881 |   |      |               |         |        |           |           |          |           |              |        |               |                |            |          |          |          |       |     |
| 37 | 1464                     | -0.1      | -0.025  | 1.025  | 1.03017  |   |      |               |         |        |           |           |          |           |              |        |               |                |            |          |          |          |       |     |
|    | $\leftarrow \rightarrow$ | 092334    | 37      | +)     |          |   |      |               |         |        |           |           |          |           |              |        |               |                |            |          |          |          | 4     | _   |

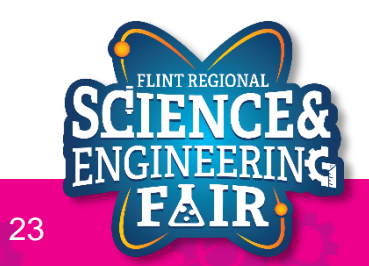

12/10/2020

## **Software Settings**

#### Accelerometer

myIMU.settings.adcEnabled = 0;

myIMU.settings.tempEnabled = 0; // set to 1 to enable temp sensor readings

- Turn the output of the accelerometer on or off (1 = on)

myIMU.settings.accelSampleRate = sampleRate; // Hz.Can be:0,1,10,25,50,100,200,400,1600, 5000 Hz

- Sensor sample rates: how fast will the sensor update its output (0,1,10,25,50,100,200,400,1600,5000 Hz)

myIMU.settings.accelRange = 16; // 16 to read the sudden stop at the end of a drop, max G readable.

- Range of the accelerometer (options: 2, 4, 8, 16)
  - 2: -2g to +2g (-19.6 *m/s*<sup>2</sup> to +19.6 *m/s*<sup>2</sup>)
  - 16: -16g to +16g (-156.8 *m/s*<sup>2</sup> to +156.8 *m/s*<sup>2</sup>)

myIMU.settings.xAccelEnabled = 1;

- myIMU.settings.yAccelEnabled = 1;
- myIMU.settings.zAccelEnabled = 1;
- Turn the output of the accelerometer on or off (1 = on)

https://github.com/sparkfun/SparkFun\_LIS3DH\_Arduino\_Library

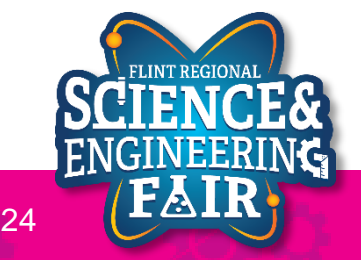

## Reading the Accelerometer

#### myIMU.readFloatAccelX()

- returns a floating point number of the acceleration in g's for the X axis myIMU.readFloatAccelY()
  - returns a floating point number of the acceleration in g's for the Y axis

#### myIMU.readFloatAccelZ()

- returns a floating point number of the acceleration in g's for the Z axis
- More Information:
  - <u>https://github.com/sparkfun/SparkFun\_LIS3DH\_Arduino\_Library</u>

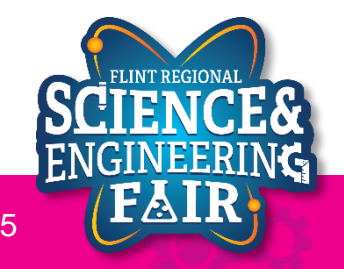

## **Code Analysis: Dynamically creating a filename**

- createFilename()
  - Function that uses the Time from the RTC to create a unique filename each time it is called
  - Stores the filename in a global String variable called filename
  - Filename is formatted as DDHHMMSS.csv using the time that the file was created.
    - You can change this behavior if you need a different format say YYYYMMDD if you are creating a file every few days or so.
  - Log the data several times to see this function in action! You should find several files on your SD card.

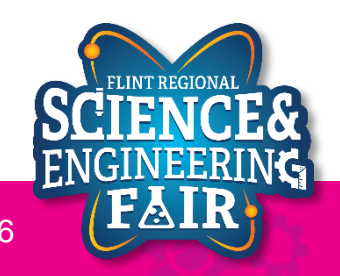

## Analysis Tools + Logging Trigger

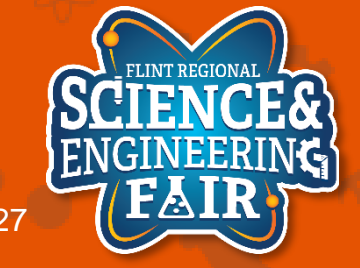

## Options

Analysis Tools + Logging Trigger

- Endless number of tools, some of the most commonly used:
  - -Excel
  - Power BI
  - -Matlab
  - MathCAD
  - Google Data Studio
  - Python Scripts (write your own)
- Random Other Tools – WinDarab (by Bosch Motorsport)

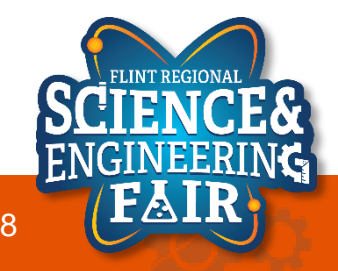

#### Resources

Analysis Tools + Logging Trigger

- Other Tools
  - Imagej <u>https://imagej.net/Welcome</u>
    - Image processing tool

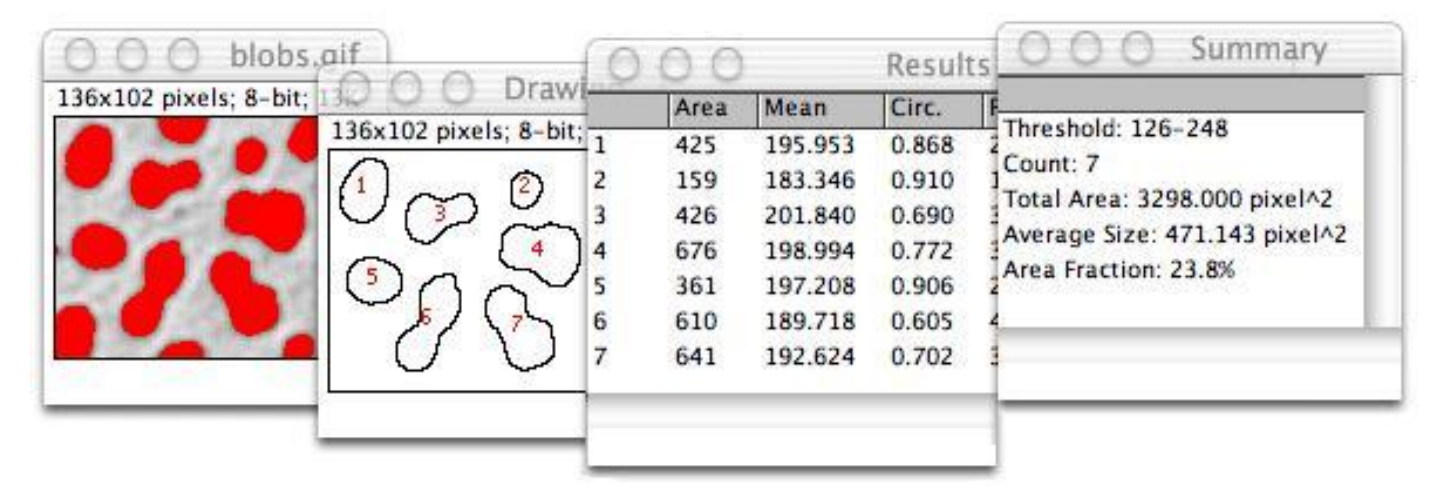

- Resources to Learn More
  - Google Analytics Academy
    - <u>https://analytics.google.com/analytics/academy/</u>

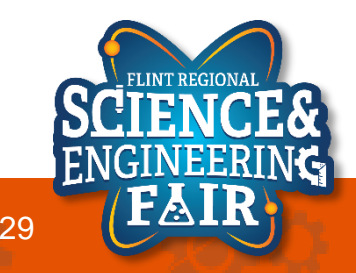

#### **Triggers** Analysis Tools + Logging Trigger

- What is a Trigger?
  - A trigger starts an action when it detects an event.
  - We can program a trigger to detect a specific event and "trigger" a function of our choosing
  - We will use a trigger to detect an event such as dropping our accelerometer, and begin data capture
  - Triggers form an important and powerful part of modern test equipment data collection strategy.

https://en.wikipedia.org/wiki/Event-driven\_programming https://en.wikipedia.org/wiki/Triggering\_device

https://www.electronics-notes.com/articles/test-methods/oscilloscope/oscilloscope-trigger.php

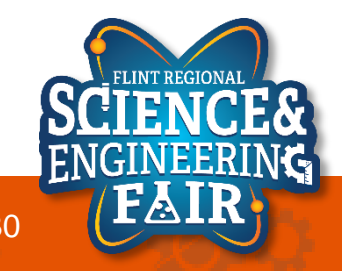

#### Hardware Accelerometer

- What hardware will we need for this Lesson?
  - Grove 3-axis Accelerometer Module on IIC
  - Seeeduino Lotus (Arduino Uno compatible board)

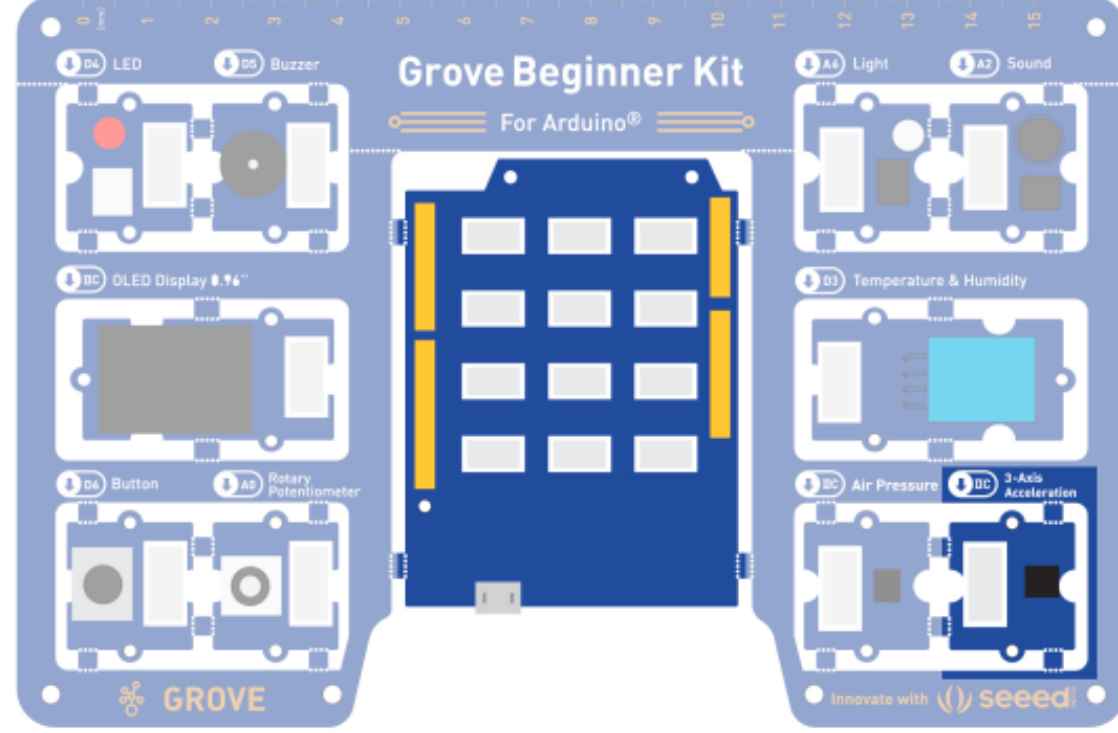

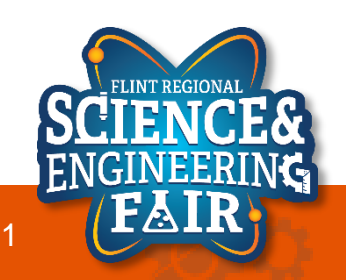

## **Open and Upload Sketch**

Lesson 11: Logging Trigger Round 1

- 1. Open Simple Datalogger Sketch
  - File → Sketchbook → FRSEF\_Crash\_Course → Week\_5 → L11\_Trigger.ino
- 2. Upload the sketch to your Arduino by clicking the Upload Button.
  - The sketch should compile, and then upload to your Arduino, assuming you have the correct
- 3. Open the serial monitor
- 4. Gently drop your board (from a couple inches)
- 5. See the data stream to the serial monitor
- 6. Copy the data to your spreadsheet program
- 7. Look at the data in your spreadsheet program

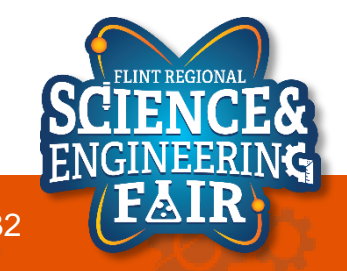

#### **Activity** Analysis Tools + Logging Trigger

- Import and plot x,y,z on a graph (use a scatter plot or line graph)
  - What data is present?
    - Beginning should show values very close to 0 for all axis
    - Then a large spike when the grove board hits a surface,
    - Secondary smaller spikes or oscillation may be seen as the board comes to rest with the magnitude around 1g

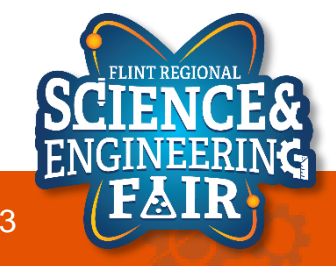

## Calculating the Magnitude of Acceleration

- What is the Magnitude?
  - Magnitude is the "length" or "size" of a vector.
  - For acceleration it is the amplitude of the accelerat
  - It has no direction
- How do we calculate the magnitude of our 3-
  - $-Magnitude = \sqrt{X^2 + Y^2 + Z^2}$
  - Note the similarity to the Pythagorean Theorem

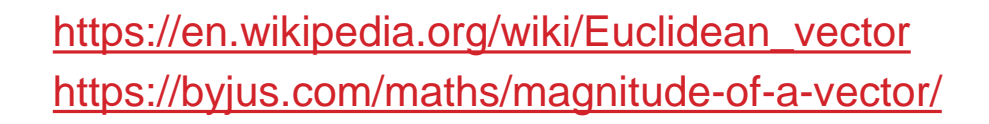

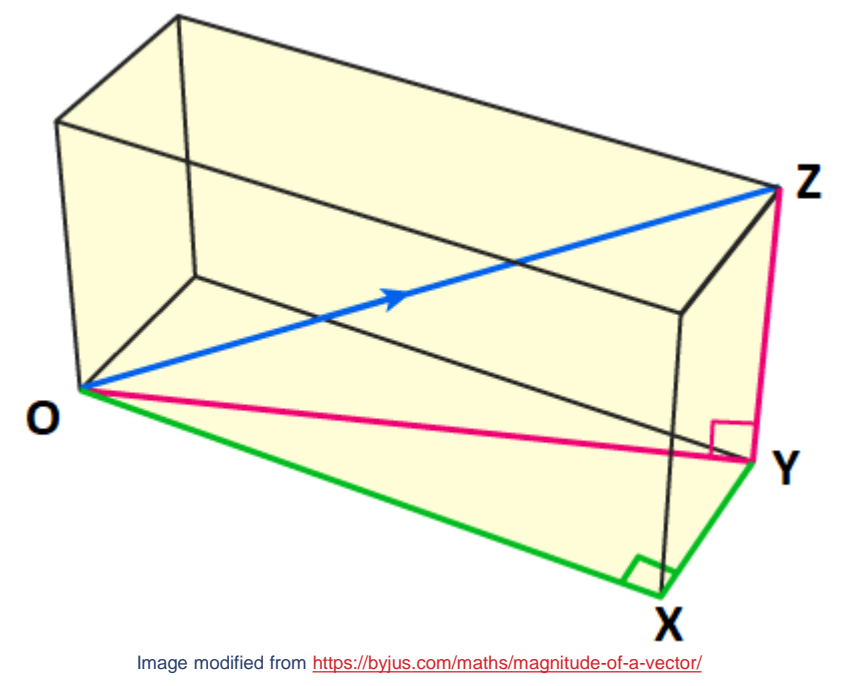

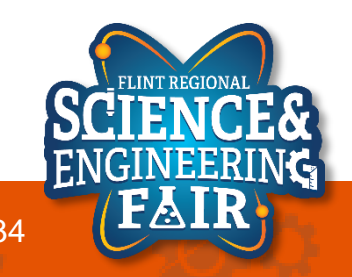

## Code Analysis: vectorMagnitude() function(s) Accelerometer

float aMag = vectorMagnitude(float aX, float aY, float aZ);

• Functions written for you and included in code to calculate the magnitude.

```
// Calculate the magnitude of a 3D vector
float vectorMagnitude(float x, float y, float z)
{
    return sqrt(x*x + y*y + z*z);
}
// Calculate the magnitude of a 2D vector
float vectorMagnitude(float x, float y)
{
    return sqrt(x*x + y*y);
}
```

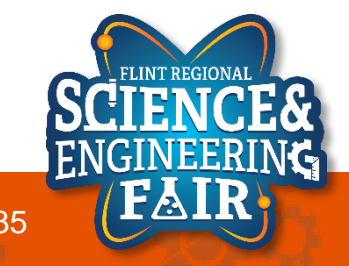

## **Code Analysis: Drop detection**

Analysis Tools + Logging Trigger

• Drop detection is done by looking for the magnitude of acceleration to be close to 0g.

```
const float fallTrigger = 0.2; // in g, less than
// Detect falling and set trigger flag
bool triggerFall(float mag)
{
    if(mag < fallTrigger)
    {
       return true; // fall or drop detected
    }
    return false; // fall or drop not detected</pre>
```

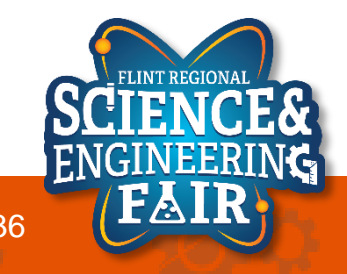

## **Code Analysis: Movement detection**

Analysis Tools + Logging Trigger

• Movement detection is done by looking for the magnitude of acceleration to be significantly greater than 1g or significantly less than 1g.

```
const float moveTriggerHi = 1.2; // in g, greater than
const float moveTriggerLo = 0.8; // in g, less than
// Detect movement and set trigger flag
bool triggerMove(float mag)
{
    if((moveTriggerHi < mag) || (mag < moveTriggerLo))
    {
      return true; // movement detected
    }
    return false; // movement not detected
```

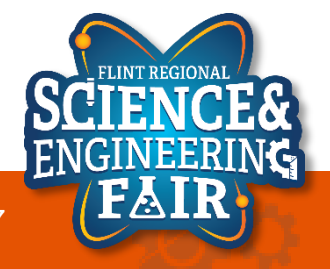

## **Code Analysis: Impact detection**

#### Analysis Tools + Logging Trigger

• Impact detection is done by looking for the magnitude of acceleration to be much greater than 1g.

```
const float impactTrigger = 4.0; // in g, greater than
// Detect impact and set trigger flag
bool triggerImpact(float mag)
{
    if(mag > impactTrigger)
    {
        return true; // impact detected
    }
    return false; // impact not detected
```

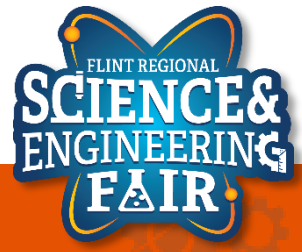

#### **Edit Sketch**

#### Analysis Tools + Logging Trigger

Modify the sketch so we use the pushbutton as our logging trigger

#### Original

if(!triggered) // if not triggered, check for trigger event

#### if(triggerFall(aMag) == true)

```
//if(triggerMove(aMag) == true)
//if(triggerImpact(aMag) == true)
//if(triggerButton() == true)
```

#### - New

if(!triggered) // if not triggered, check for trigger event

```
//if(triggerFall(aMag) == true)
//if(triggerMove(aMag) == true)
//if(triggerImpact(aMag) == true)
if(triggerButton() == true)
```

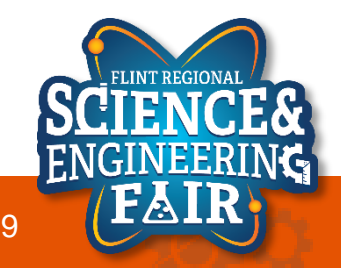

## **Open and Upload Sketch**

Lesson 11: Logging Trigger Round 2

- 1. Open Simple Datalogger Sketch
  - File → Sketchbook → FRSEF\_Crash\_Course → Week\_5 → L11\_Trigger.ino
- 2. Upload the sketch to your Arduino by clicking the Upload Button.
  - The sketch should compile, and then upload to your Arduino, assuming you have the correct
- 3. Push the button and then gently drop your board (from a couple inches)
- 4. See the data stream to the serial monitor
- 5. Copy the data to your spreadsheet program
- 6. Look at the data in your spreadsheet program

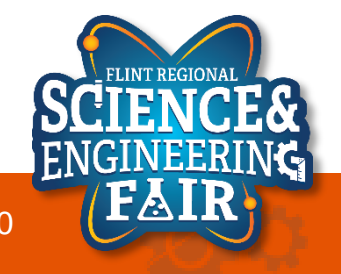

#### **Activity** Analysis Tools + Logging Trigger

- At Home Activity
  - Modify the sketch to start recording when the board is moved
  - Modify the accelerometer settings for logging rate and time logged

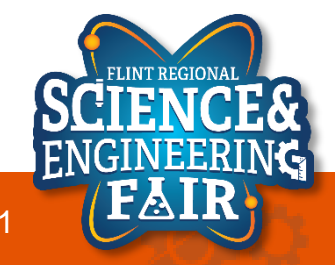

## Sensors & Applications

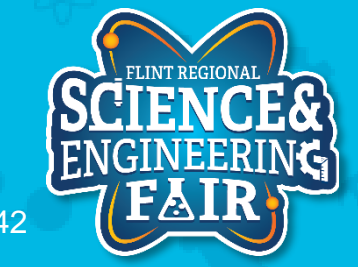

- Autonomous Driving
  - IMU (accel, gyro)
  - Location
    - GNSS (Global Navigation Satellite System) or GPS
  - External Object Detection
    - Radar
    - Lidar
    - Ultrasonic
    - Cameras
  - Vehicle Sensors
    - Wheel speed, steering angle

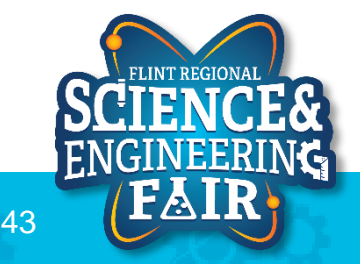

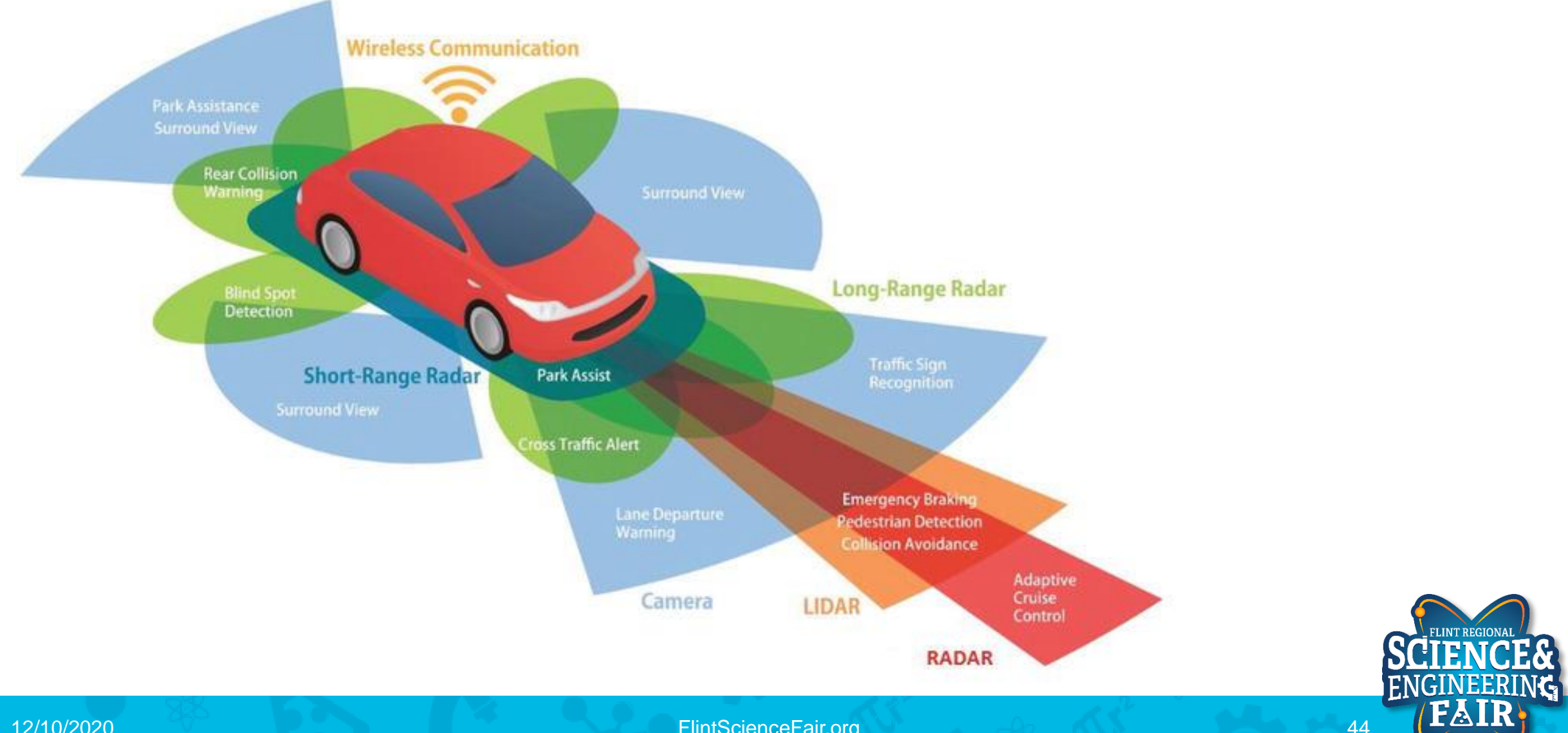

FlintScienceFair.org

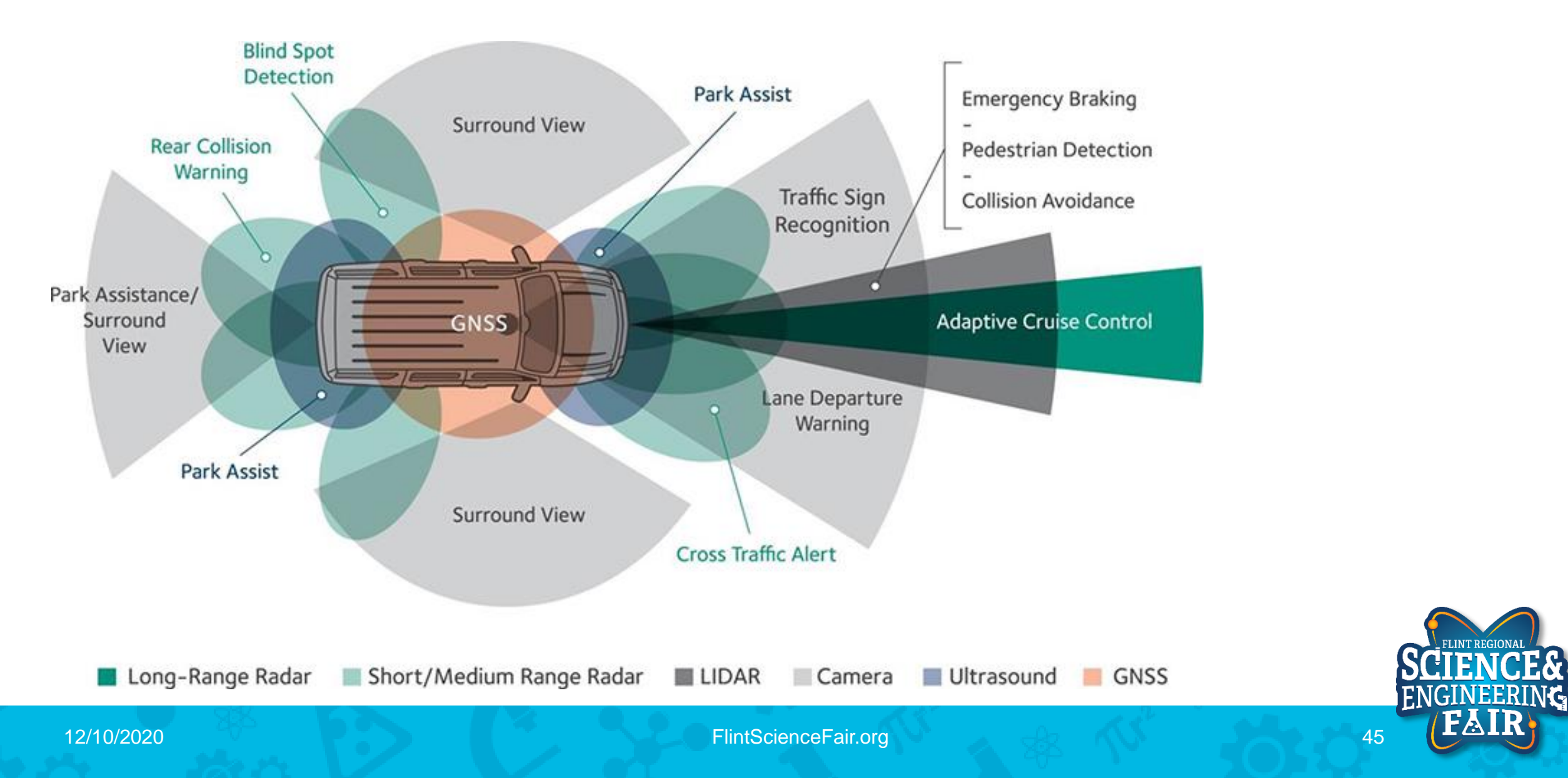

- GNSS (Global Navigation Satellite System)
  - Multiple systems in opreration
    - GPS (US), Galileo (EU), GLONASS (Russia), Beidou (China)
  - Time clock
  - Update rate limitations
    - Common: 10 20 Hz
    - Mobile Phone: 1 Hz
    - Use IMU data to calculate location between GPS updates (gps imu fusion)
    - Location Calculation: integrate acceleration to get location, small errors start to add up (drift)

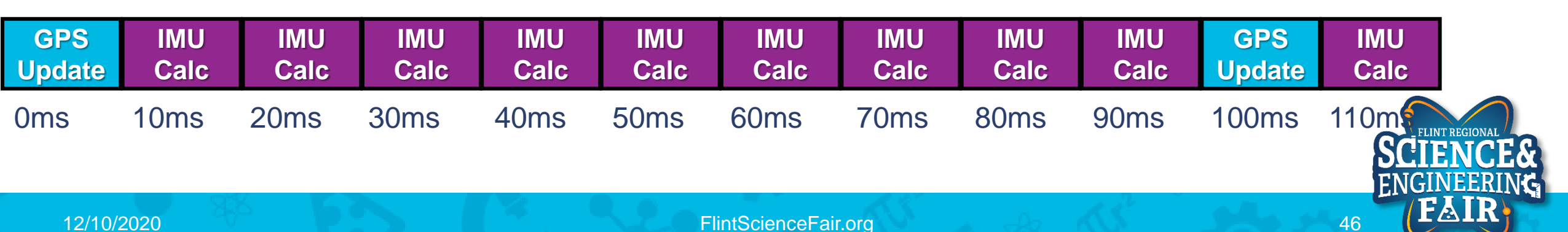

- GNSS (Global Navigation Satellite System)
  - Correction services: clock drift, orbit errors, atmosphereic errors
    - PPP: Precise Point Positioning global correction
    - RTK: Real Time Kinematic local base station that offset data
    - DGPS: Differential GPS base station that provides offset data

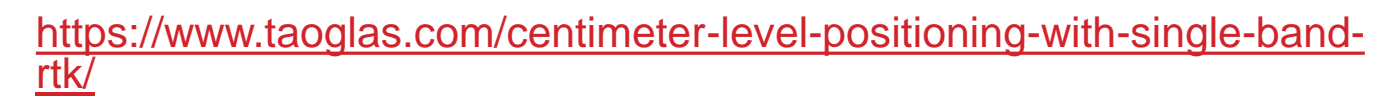

https://www.e-education.psu.edu/geog862/node/1828

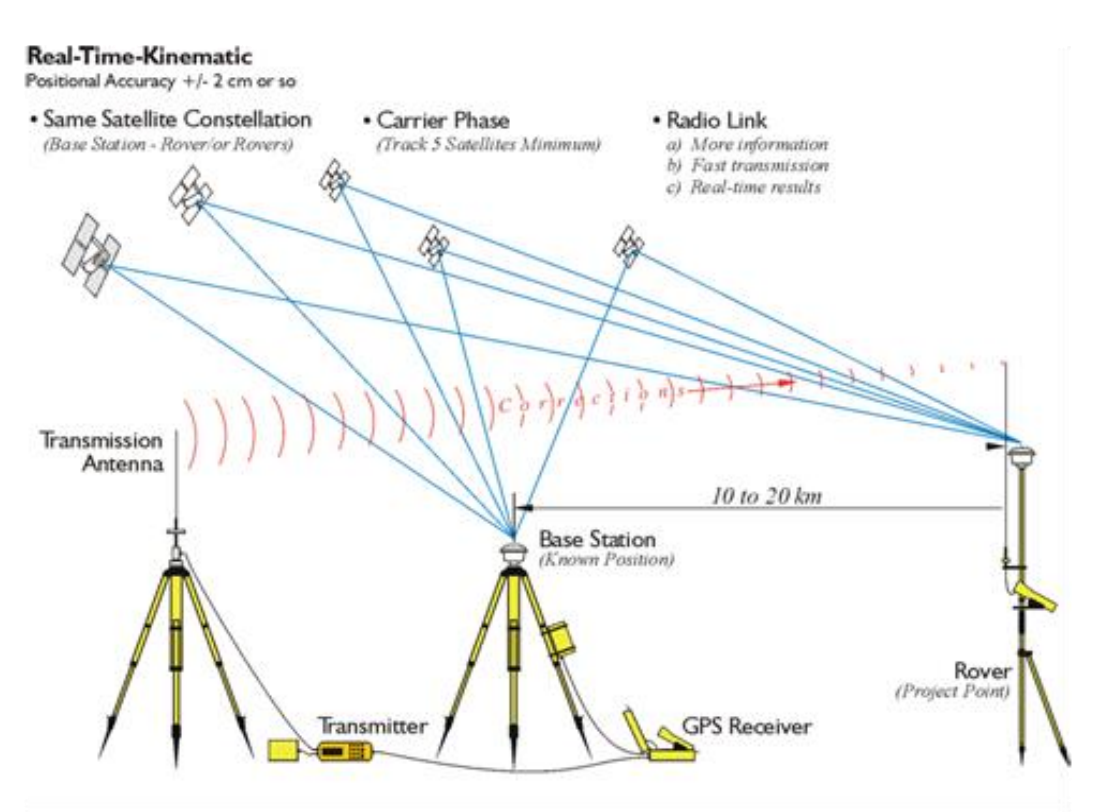

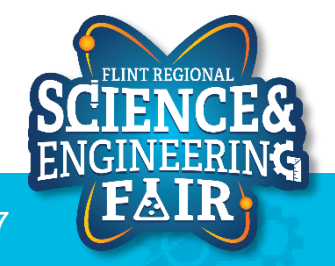

- Radar
  - Output radio waves and measure signals received back.
  - Short Range Radar: ~24 GHz
    - 1 to 30 m
  - Long Range Radar: ~77 GHz
    - 3 to 80 200m
  - Pros: Robust for weather, low cost
  - Cons: Lower resolution

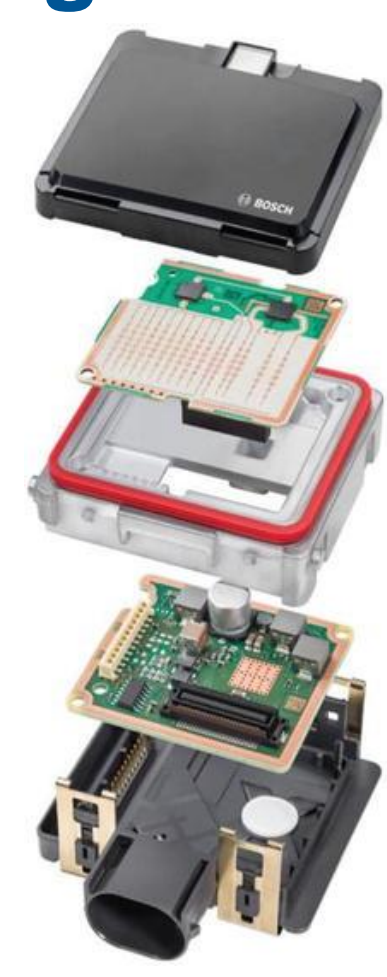

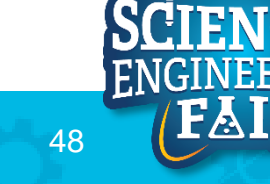

Radar examples

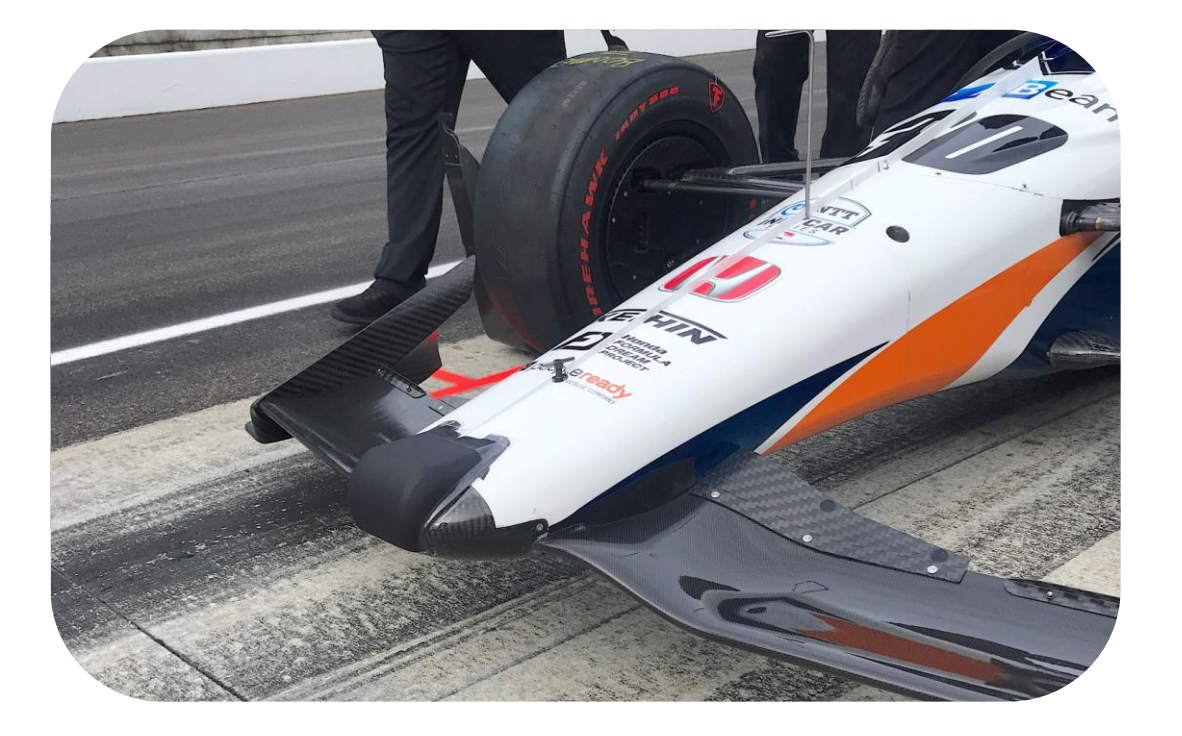

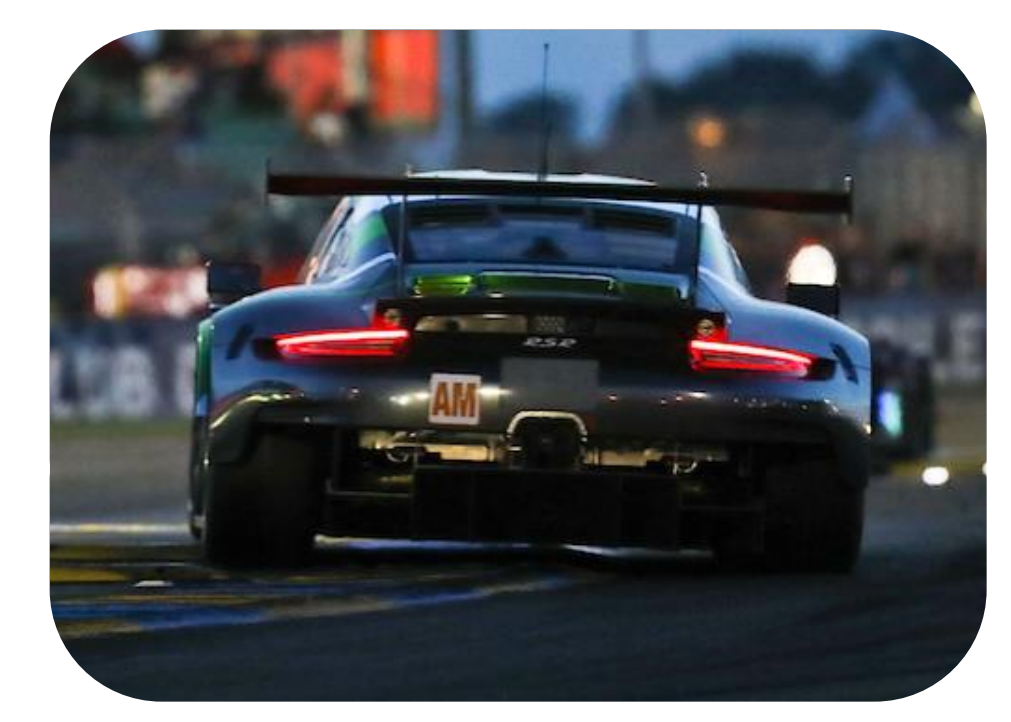

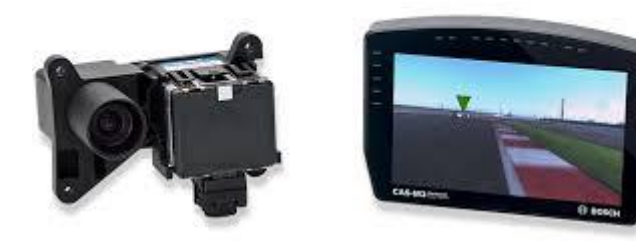

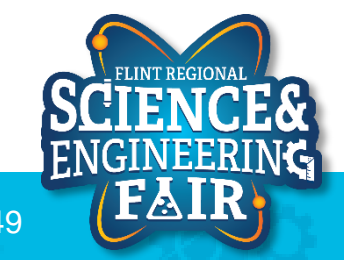

FlintScienceFair.org

• Lidar

- Illuminates a target with a laser and measures the characteristics of the reflected return signal.
  - Also called laser scanner, laser radar
- Range: 0 200m
- Pros: High resolution 3-D mapping, identify and classify objects
- Cons: problems in rain, fog, snow; high cost
- Mechanical Lidar: rotating assembly, 360° view, cost, size, robustness
  - "Orb" of google cars
- Solid State Lidar: no spinning parts, multiple at front, rear and side combined together

https://www.ti.com/lit/wp/slyy150a/slyy150a.pdf?ts=1607565385866&ref\_url=https%253A%252F%252Fwww.google.com% 252F

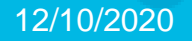

- Lidar
  - Mechanical Lidar: rotating assembly, 360° view, cost, size, robustness
    - "Orb" of google cars
  - Solid State Lidar: no spinning parts, multiple at front, rear and side combined together
    - Hundreds to thousands of lasers on each module
    - iPhone 12 Pro => better photos, 3D scanning, augmented reality

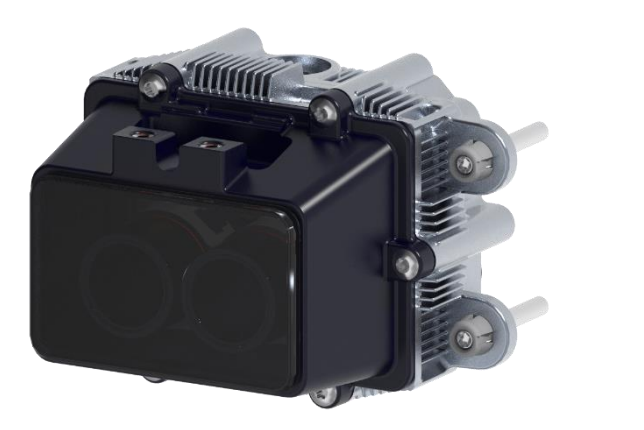

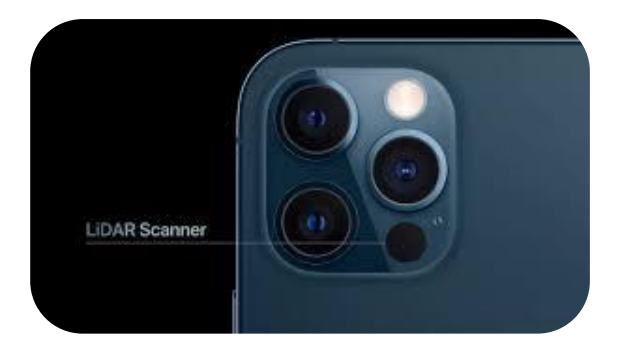

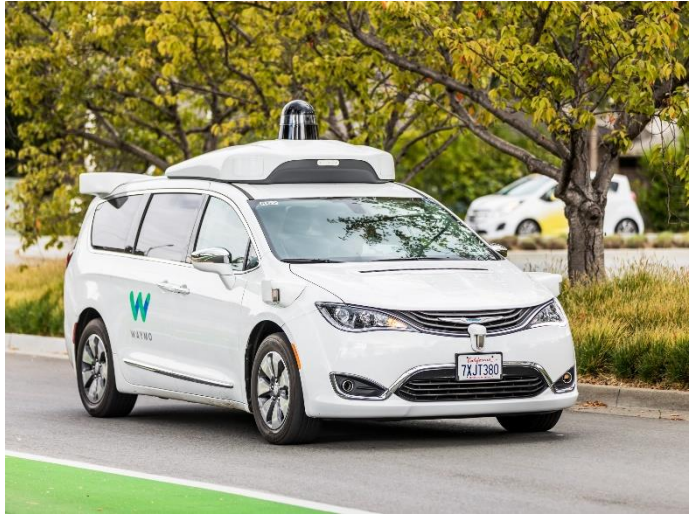

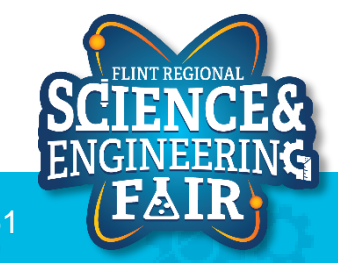

FlintScienceFair.org

#### Camera

- Used to detect objects and classify objects
- Mono camera: single camera
  - Object detection and classification
- Stereo camera: two cameras at known offset
  - Spatial awareness: measure distance and improved size calculations
  - Pros: High resolution 3-D mapping, identify and classify objects
  - Cons: High cost, high computing and software requirements

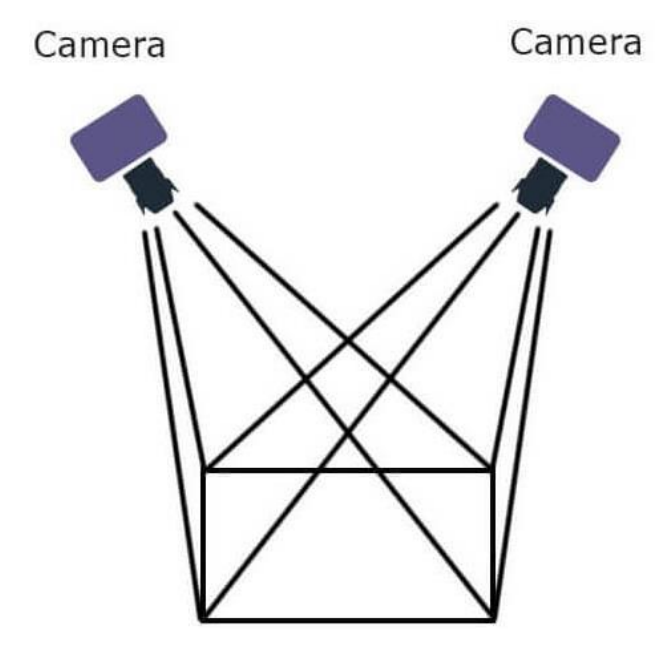

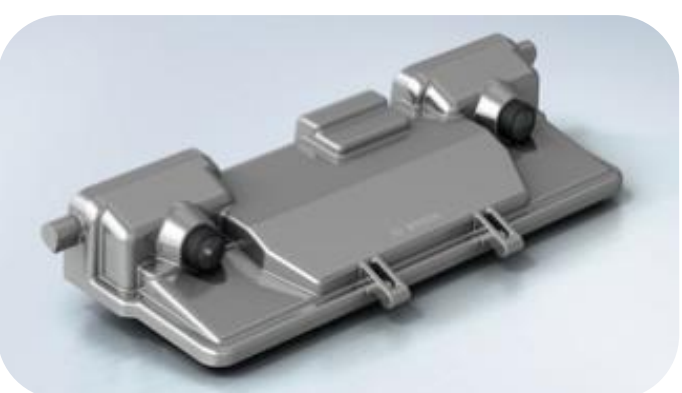

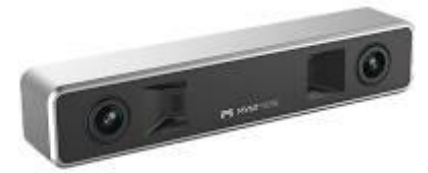

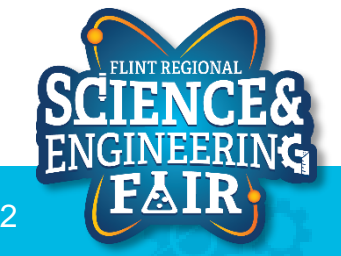